## **CARNIVAL WHEEL – HOW TO UPDATE THE SOFTWARE**

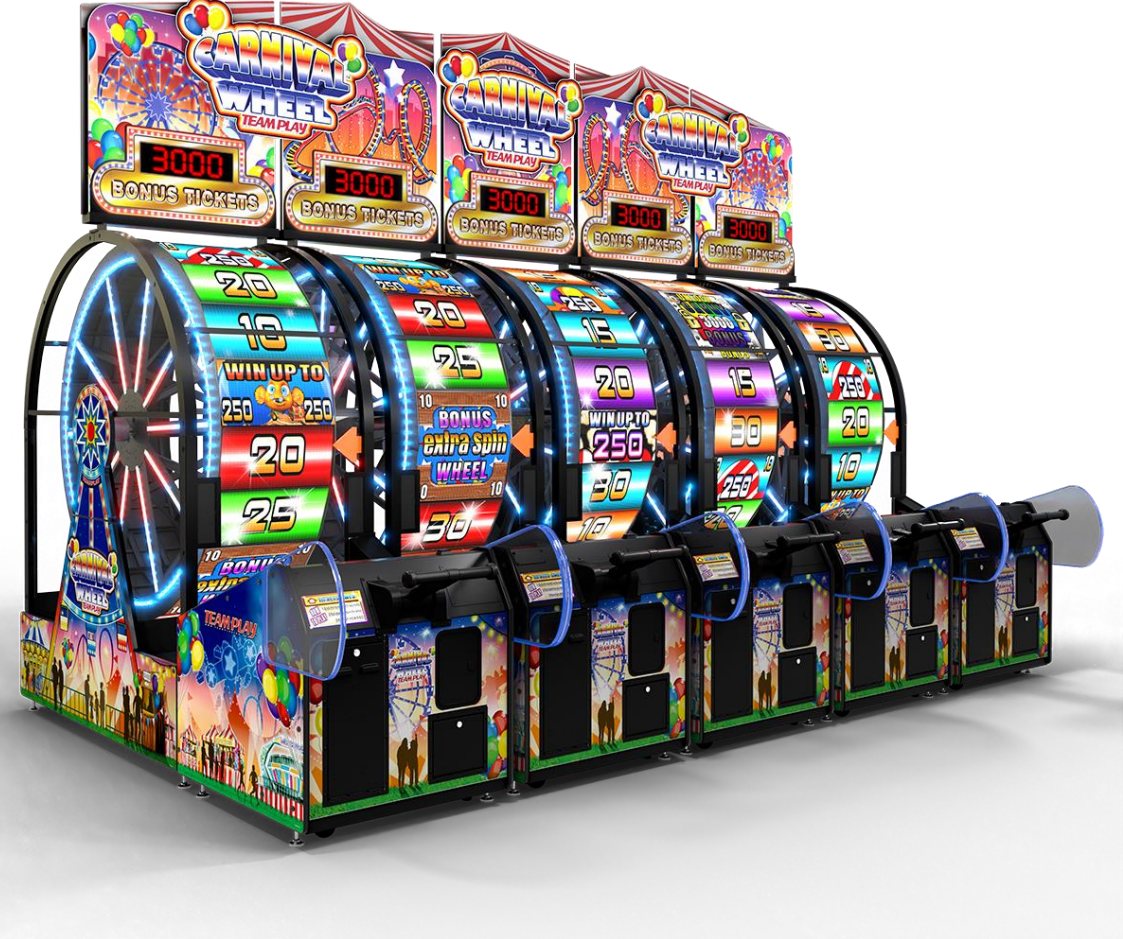

## Follow these simple steps to update your Carnival Wheel Software

- 1) Download the latest Carnival Wheel update from the link provided to you on a PC.
- 2) Copy the .zip file (DO NOT UNZIP) to a flash/thumb drive. (approx.. 400mb file)
- 3) Take the thumb drive and insert it into one of the empty USB extension cables inside the ticket door.
- 4) Plug a USB keyboard into the other USB extension.
- 5) Press CTRL-T on the keyboard to go into the operator menu.
- 6) Use the arrow keys on the keyboard to move down in the menu to SOFTWARE UPDATE
- 7) Choose the correct update file. It should start with wheel\_upd\_1.0XXXXX press ENTER
- 8) The game will ask if you are sure you want to update, PRESS enter again to update.
- 9) The update should take less than 60 seconds, you will see the triangle start to spin, the game will reboot. IF THE UPDATE TAKES MUCH LONGER THAN 60 SECONDS, THERE MAY BE AN ISSUE WITH THE USB CONNECTION, PLEASE CONTACT US.
- 10) While the game is rebooting, remove the thumb drive from the USB extension.
- 11) Your game should now be updated. You can go into the menu (CTRL-T) and check the version number at the top

Please give **Team Play** tech support a call at **847-952-7533** with help getting your Carnival Wheel<sup>™</sup> machine setup if needed. We will be happy to help.